# Interactive Outlier Review and **Regression Analysis 1n Stat Studio**

**Bob Seffrin** Statistician United States Department of Agriculture National Agricultural Statistics Service Research and Development Division Spatial Analysis Research Section

#### NASS Overview

#### Provider of timely, accurate, and useful statistics in service to U.S.

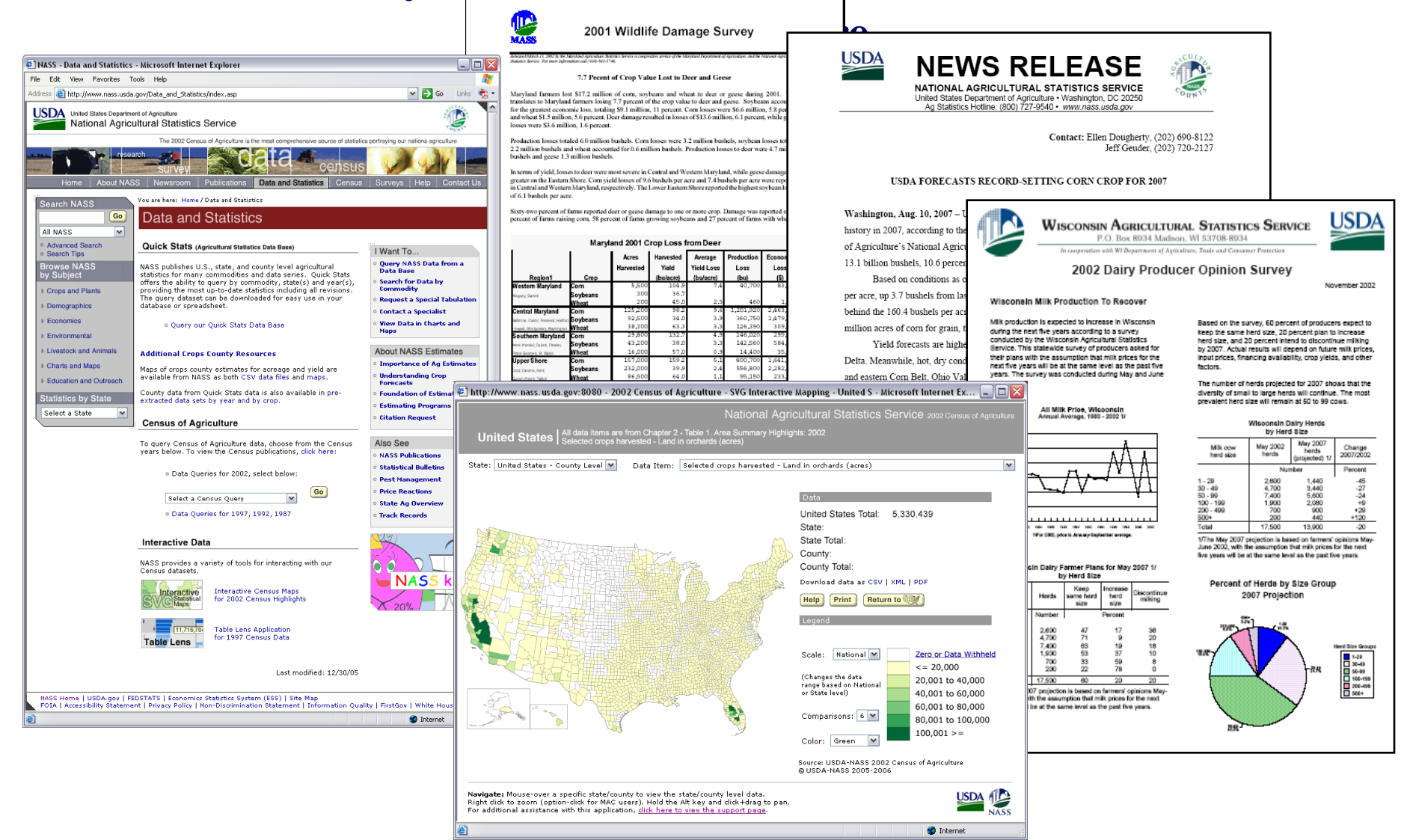

#### Research and Development Division

Geospatial Information Branch Spatial Analysis Research Section **Cropland Data Layers** 

The First Decade: 1997 - 2006

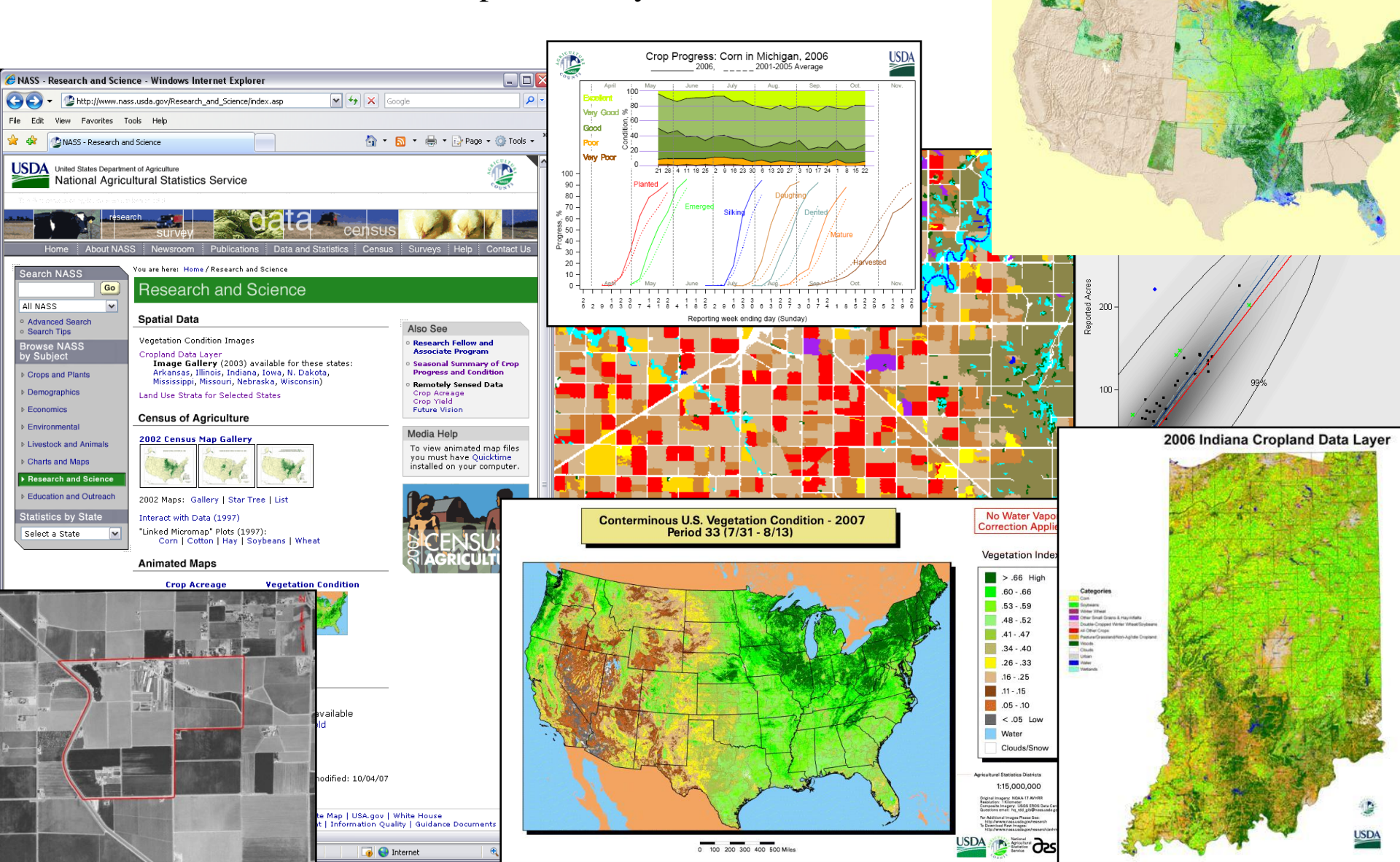

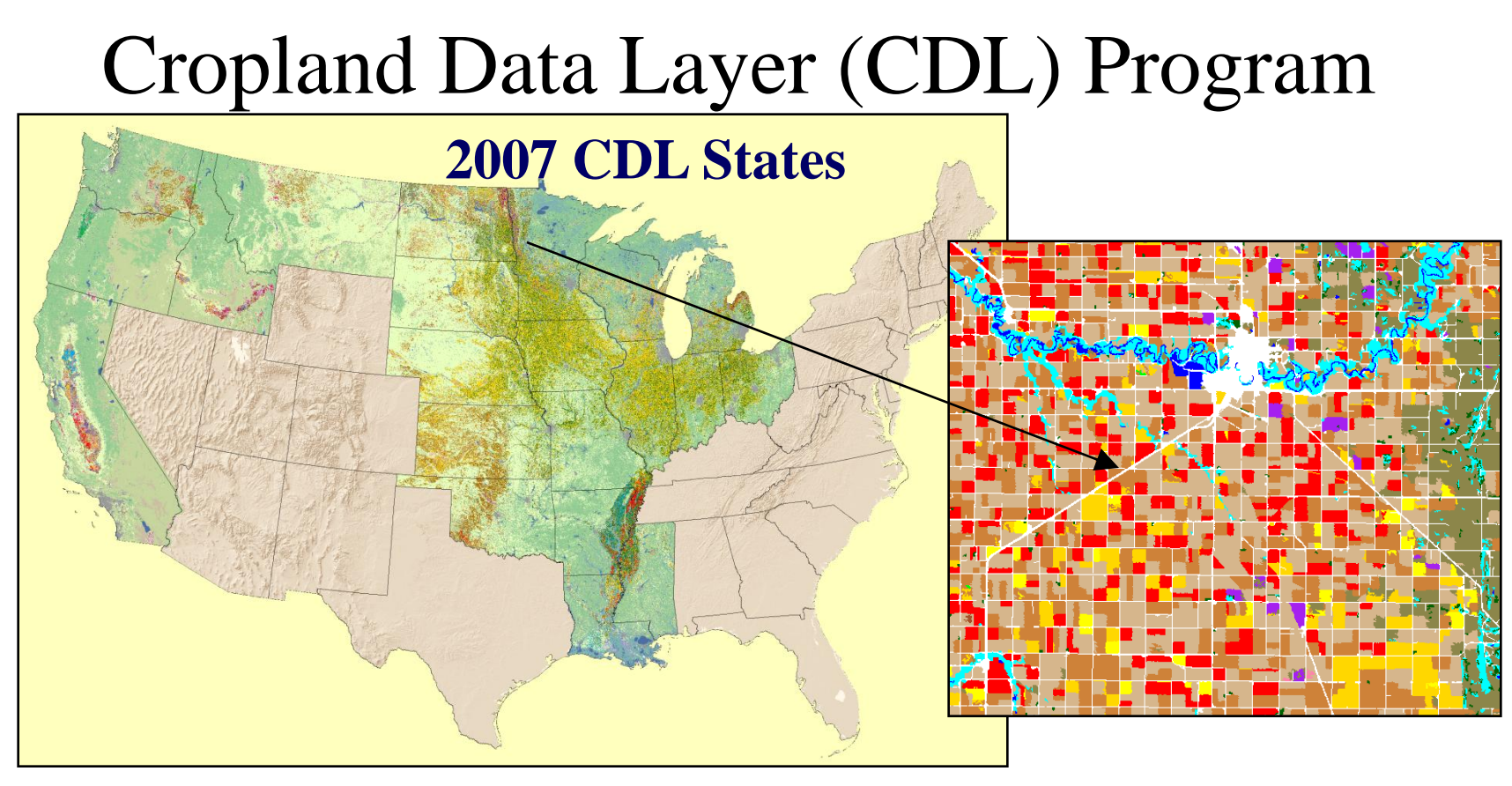

- State specific land cover classifications emphasizing row crop agriculture
  - Some regions done annually (Corn Belt, The Delta)
  - Others "one-and-done" (California, Northwest)
- Within NASS, CDL used to
  - Increase precision on survey derived acreage estimates
  - Improve county level acreage estimates

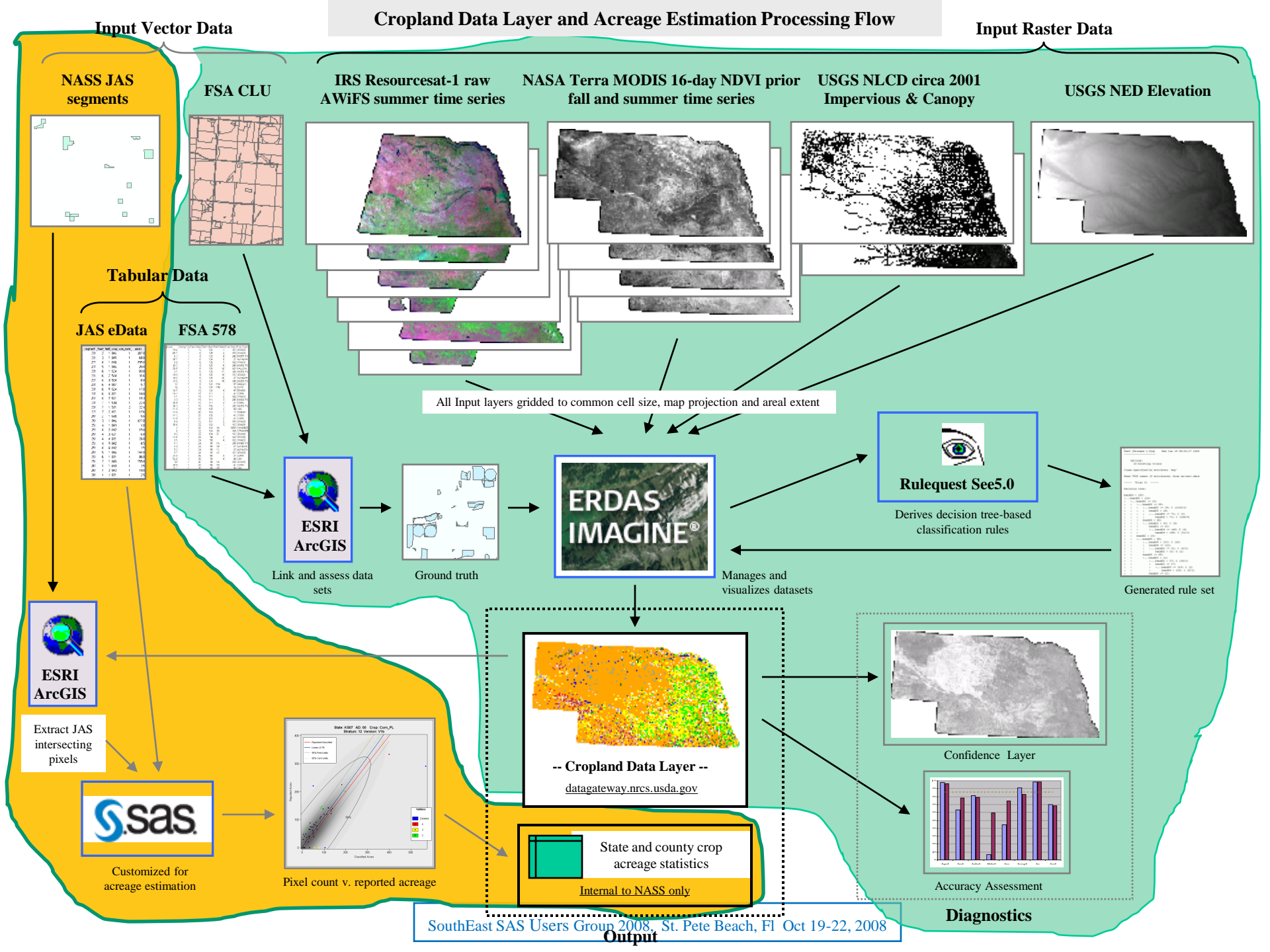

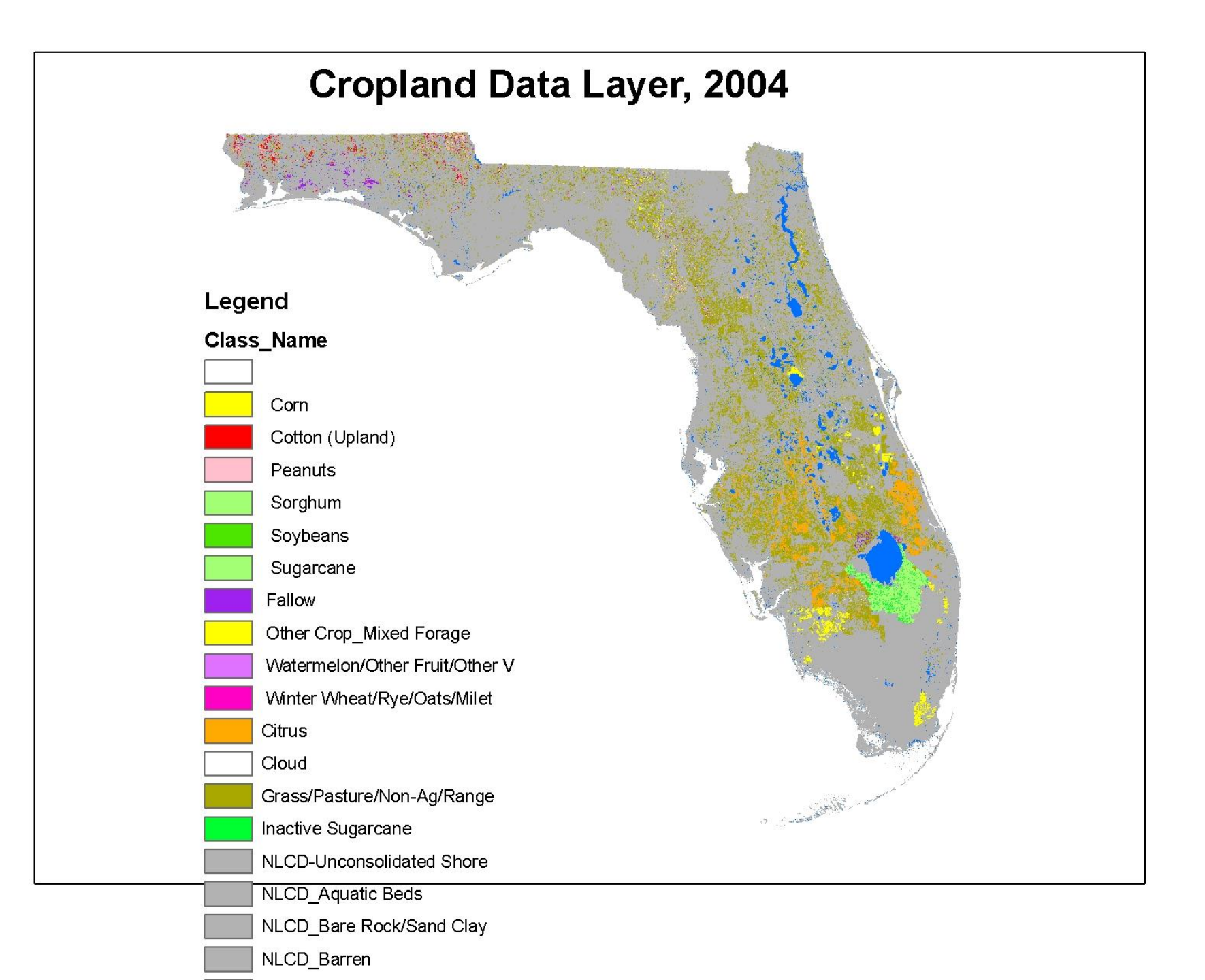

#### **Area Frame Stratification for Florida**

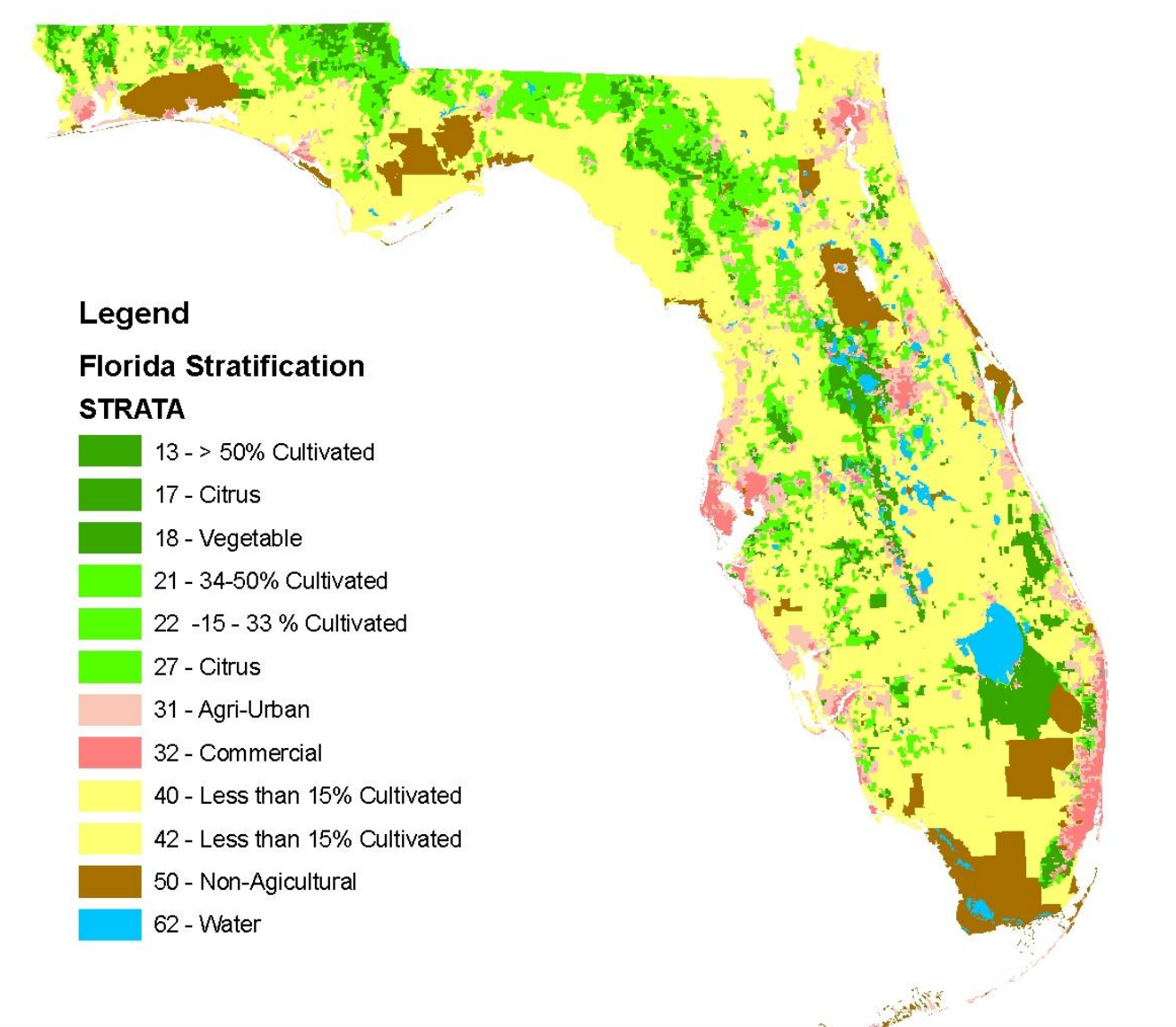

#### JAS Questionnaire

- Enumerators account for all land usage in segment
  - Draw off field location by direct observation
  - Directly link questionnaire to segment photo

#### PAGE 2

#### SECTION D - CROPS AND LAND USE ON TRACT

17

How many acres are inside this blue tract boundary drawn on the photo (map)?..... Now I would like to ask about each field inside this blue tract boundary and its use during 2000.

|    |                                  | FIELD NUMBER                                          | 01   | 02  | 03  | 04  | 05  |
|----|----------------------------------|-------------------------------------------------------|------|-----|-----|-----|-----|
| 1. | Total acresir                    | n field                                               | 828  | 828 | 828 | 828 | 828 |
| 2. | Croporland                       | use. [Specify]                                        |      |     |     |     |     |
| 3. | Occupied far                     | mstead or dwelling                                    | .843 | -   |     |     |     |
| 4. | VVaste, unoci<br>structures, ro: | cupied dwellings, buildings and<br>ads, ditches, etc. |      |     |     |     |     |
| 5. | Woodland                         |                                                       | 831  | 831 | 831 | 831 | 831 |
| _  | D- +                             | Permanent (not in croprotation)                       | 842  | 842 | 842 | 842 | 842 |
| Б. | Pasure                           | Gropland (used only for pasture)                      | 856  | 856 | 856 | 856 | 856 |
| -  | -                                |                                                       | 857  | 857 | 857 | 87  | 857 |

| 17    |     | æ., | Z |  |
|-------|-----|-----|---|--|
|       |     |     |   |  |
|       | Y H |     |   |  |
| <br>/ | 8   |     |   |  |

| PAGE 2 | SECTION D - CROPS AND LAND USE ON TRACT |
|--------|-----------------------------------------|
|--------|-----------------------------------------|

How many acres are inside this blue tract boundary drawn on the photo (map)?..... Now I would like to ask about each field inside this blue tract boundary and its use during 2000.

|    | FIELD                                          | NUMBER                                                             | 01       | 02       | 03       | 04         | 05       |
|----|------------------------------------------------|--------------------------------------------------------------------|----------|----------|----------|------------|----------|
| 1. | Total acresin field                            |                                                                    | 828      | 828      | 828      | 828        | 828      |
| 2. | Croporlanduse.[Sp                              | ecity]                                                             |          |          |          |            |          |
| з. | Occupied farmstead o                           | ar dwelling                                                        | 843      |          |          |            |          |
| 4. | Waste, unoccupied dv<br>structures roads ditch | vellings, buildings and<br>res. etc.                               |          |          |          |            |          |
|    | Woodand                                        |                                                                    | 831      | 831      | 831      | 831        | 831      |
|    | Dem                                            | esperit (pat in grop rotation)                                     | 842      | 842      | 842      | 842        | 842      |
| 5. | Pasture Cror                                   | e Permatent (num coprotation)                                      |          | 856      | 856      | 856        | 856      |
| ,  | ide cropiand - ide all c                       | tring 2000                                                         | 857      | 857      | 857      | 857        | 857      |
| 9. | Two crops planted in the crop.                 | nis tield or two uses of the same                                  | DYes DNo | ⊡Yes ⊡No | □Yes □No | ElYes ElNo | ⊡Yes ⊡No |
|    |                                                | [Specify second crop or use]<br>Acres                              | 844      | 844      | 844      | 844        | 844      |
| O. | Acres left to be planted                       | ·                                                                  | 610      | 610      | 610      | 610        | 610      |
| 1. | Acrestingated and to b                         | e inigated [ <i>If double cropped,</i><br>h crop <i>inigated</i> ] | 620      | 620      | 620      | 620        | 620      |
| 6. | Winter Without                                 | Planted                                                            | 540      | 540      | 540      | .540       | 540      |
| 7  | (include cover crop)                           | For grain or seed                                                  | 541      | 541      | 541      | 541        | 541      |
| 8. | Rye                                            | Planted                                                            | 547      | 547      | 547      | 547        | 547      |
| 9  | (include cover crop)<br>[Exclude ryegrass]     | ve cover crop)<br>ve nyegrass<br>For grain or seed                 |          | 548      | 548      | 548        | 548      |

|         | N                       | K                    |
|---------|-------------------------|----------------------|
| Crop    | Y                       | Х                    |
| Туре    | Enumerated<br>JAS Acres | Classified<br>Pixels |
| Rice    | 227.0                   | 273                  |
| Soybean | 337.0                   | 541                  |

SouthEast SAS Users Group 2008, St. Pete Beach, Fl Oct 19-22, 2008

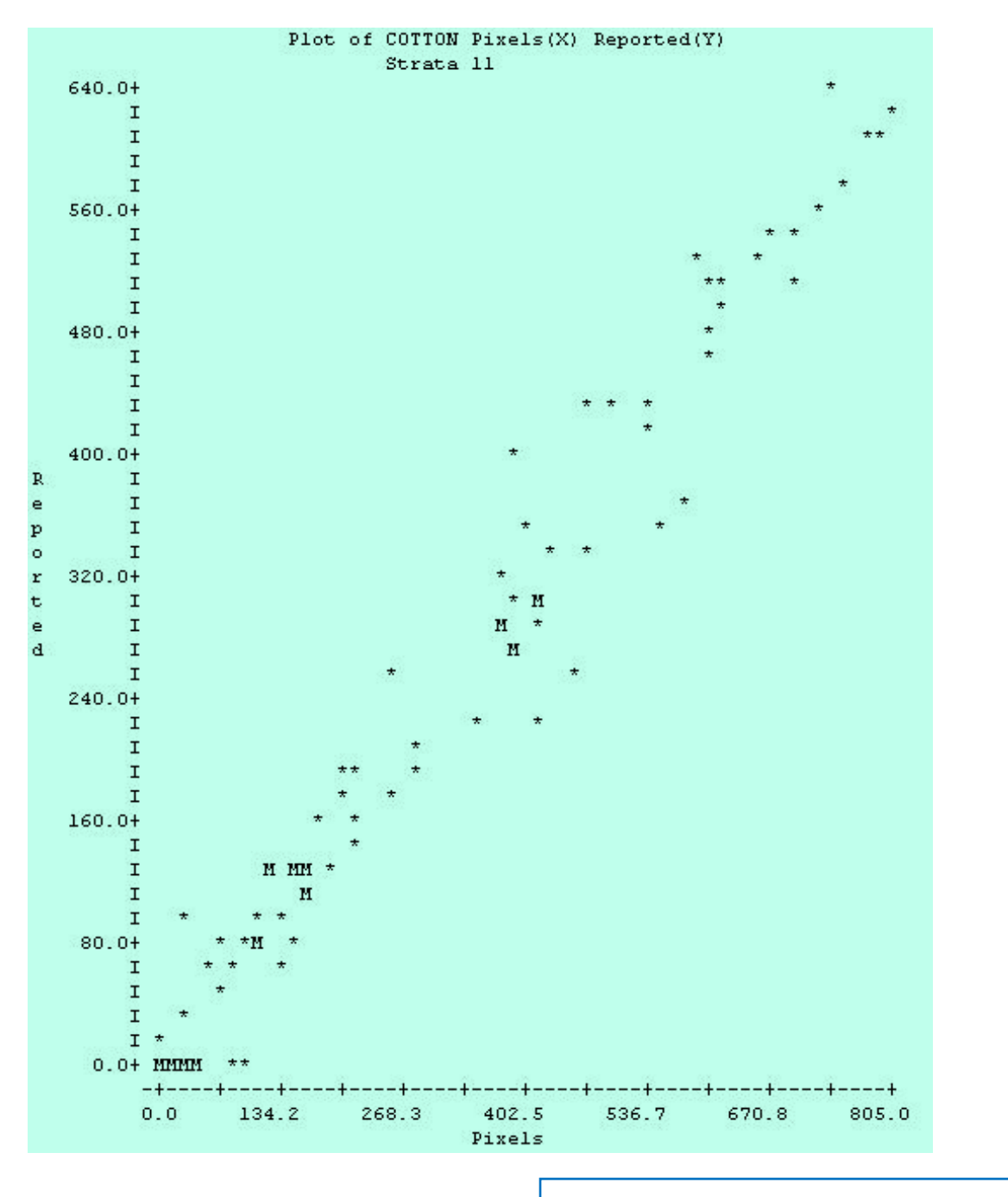

#### Pre-SAS Regression output

SouthEast SAS Users Group 2008, St. Pete Beach, Fl Oct 19-22, 2008

| Table for COTTON<br>Strata 11 |          |           |          |          |       |        |        |        |  |  |
|-------------------------------|----------|-----------|----------|----------|-------|--------|--------|--------|--|--|
| SEGMENT                       | PIXELS:X | REPORT: Y | ESTIMATE | RESIDUAL | HAT   | RSTUD  | DFFITS | COVRAT |  |  |
| 1                             | 391.0    | 265.0     | 303.40   | -38.40   | 0.01  | -1.76  | -0.19* | 0.99   |  |  |
| 2                             | 27.0     | 0.0       | 19.92    | -19.92   | 0.01  | -0.91  | -0.07  | 1.01   |  |  |
| 3                             | 0.0      | 0.0       | -1.11    | 1.11     | 0.01  | 0.05   | 0.00   | 1.02   |  |  |
| 4                             | 0.0      | 0.0       | -1.11    | 1.11     | 0.01  | 0.05   | 0.00   | 1.02   |  |  |
| 5                             | 411.0    | 308.0     | 318.97   | -10.97   | 0.01  | -0.50  | -0.06  | 1.02   |  |  |
| 6                             | 0.0      | 0.0       | -1.11    | 1.11     | 0.01  | 0.05   | 0.00   | 1.02   |  |  |
| 7                             | 110.0    | 78.0      | 84.56    | -6.56    | 0.00  | -0.30  | -0.02  | 1.01   |  |  |
| 8                             | 345.0    | 230.0     | 267.57   | -37.57   | 0.01  | -1.72  | -0.17  | 0.99   |  |  |
| 9                             | 0.0      | 0.0       | -1.11    | 1.11     | 0.01  | 0.05   | 0.00   | 1.02   |  |  |
| 10                            | 579.0    | 374.9     | 449.81   | -74.91   | 0.03* | -3.54* | -0.58* | 0.93*  |  |  |
| 11                            | 280.0    | 205.0     | 216.95   | -11.95   | 0.01  | -0.54  | -0.05  | 1.01   |  |  |
| 12                            | 97.0     | 0.0       | 74.43    | -74.43   | 0.00  | -3.47* | -0.24* | 0.91*  |  |  |
| 13                            | 0.0      | 0.0       | -1.11    | 1.11     | 0.01  | 0.05   | 0.00   | 1.02   |  |  |
| 14                            | 0.0      | 0.0       | -1.11    | 1.11     | 0.01  | 0.05   | 0.00   | 1.02   |  |  |
| 15                            | 605.0    | 480.0     | 470.06   | 9.94     | 0.03* | 0.46   | 0.08   | 1.04*  |  |  |
| 16                            | 592.0    | 522.0     | 459.94   | 62.06    | 0.03* | 2.91*  | 0.49*  | 0.96*  |  |  |
| 17                            | 0.0      | 0.0       | -1.11    | 1.11     | 0.01  | 0.05   | 0.00   | 1.02   |  |  |
| 18                            | 0.0      | 0.0       | -1.11    | 1.11     | 0.01  | 0.05   | 0.00   | 1.02   |  |  |

Parameter

Listing

#### Data Listing

| STRATA | R-SQUARE |           | COEFFICI   | ENTS    |         | STANDARD DEVIATION | C.V  |
|--------|----------|-----------|------------|---------|---------|--------------------|------|
|        |          | B(0)      | STD ERR    | B(1)    | STD ERR | (STRATUM TOTAL)    |      |
| 11     | 0.963    | 6.23      | 2.5860     | 0.8104  | 0.0110  | 22597.44           | 1.48 |
| 21     | 0.991    | 1.25      | 1.5491     | 0.8184  | 0.0157  | 3735.68            | 3.38 |
| TOTAL  |          |           |            |         |         | 22904.13           | 1.40 |
|        | DIRECT   | EXPANSIO  | N          |         |         |                    |      |
| STRATA | STANDARD | DEVIATION | N RELATIVE | EFFICIE | NCY     |                    |      |
| 11     |          | 116398.5  | 2          | 26      | . 53    |                    |      |
| 21     |          | 37671.1.  | 1          | 101     | .69     |                    |      |
|        |          |           |            |         |         |                    |      |

|            | K CDL Estimation                                                                                                    |                                                                                    |
|------------|----------------------------------------------------------------------------------------------------|------------------------------------------------------------------------------------|
| <b>S</b>   | Year     2008     Project Save       Month     Jun     Image: State       N:     State     MO - Missouri     Version: v4a                                                                                                    | Master Categories<br>Grass_Resrv 🔄<br>Wetland_Resv<br>Water_Imp_St<br>Wildlf_Habit |
| Estimation | Classification File: \Acreage\MO08\Final\mo08Jun_patrick_v4a.img                                                                                                    | Forest_Mgmtd<br>SkipRow_Area                                                       |
|            | file found       file found         1a       Tabulate Segment       1b         file found       file found         file found       file found         2a       * Import Seg tab.       2b                                                                                                    | Fallow,_Idle<br>Corn_HV<br>Sorghum_HV<br>Barley_HV<br>Wht_Durhm_HV<br>Wht_Sprng_HV |
|            | file found     file found       3     Build Regress Data       Build Regress Data       Image: State State Stat | Open SAS Log                                                                       |
|            | 4 🖉 Regression 🛛 🖗 Regress Param. Summary                                                                                                    |                                                                                    |
|            | 5 Estimator Selection                                                                                                    | Close                                                                              |
|            | 6 Build Sample                                                                                                    |                                                                                    |
|            | file found     no file       7     Accumulate State         Ø     Øpen Summary                                                                                                    |                                                                                    |
|            | Running: SARS Estimation on June 16, 2008<br>By: seffro on RDWS-RSEFFRIN                                                                                                    | A                                                                                  |
|            | Opening project MO - Missouri, 2008, Junready.                                                                                                    | ×                                                                                  |
|            |                                                                                                    |                                                                                    |

١.

# IML Workshop / Stat Studio Steps

- > Launch
- > Generate action menu
- > Run regression
- > Display regression equation
- > Highlight outliers
- > Review outliers

### Launching IML Workshop / Stat Studio

#### pb\_Launch\_Reg:

```
IF ComputerName = 'SARSBATCH2' THEN DO;
    Program = "'C:\...\statstudio.exe'';
    inProg = "C:\...\ActionMenuScatterPlot 5.sx";
END;
ELSE DO;
   Program = "" C:\...\ \IMLWorkshop.exe";
   inProg = "'C:\...\ ActionMenuScatterPlot_5.iml";
END;
rc = OPTSETN('XWAIT', 0);
rc = OPTSETN('XSYNC', 0);
```

#### Launching IML Workshop / Stat Studio

```
Parameters = '-d State=' || StatePost ||
             '-d Year=' || Year2 ||
             '-d Version='|| Version ||
             ' -d LibDir=' || PathFinal ||
             '-d inFile=' ||'Regression_Build_'|| Version ;
  ProgLaunch = Program || inProg || Parameters;
  rc = SYSTEM ( ProgLaunch );
  rc = OPTSETN('XWAIT', 1);
  rc = OPTSETN('XSYNC', 1);
```

#### **RETURN;**

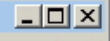

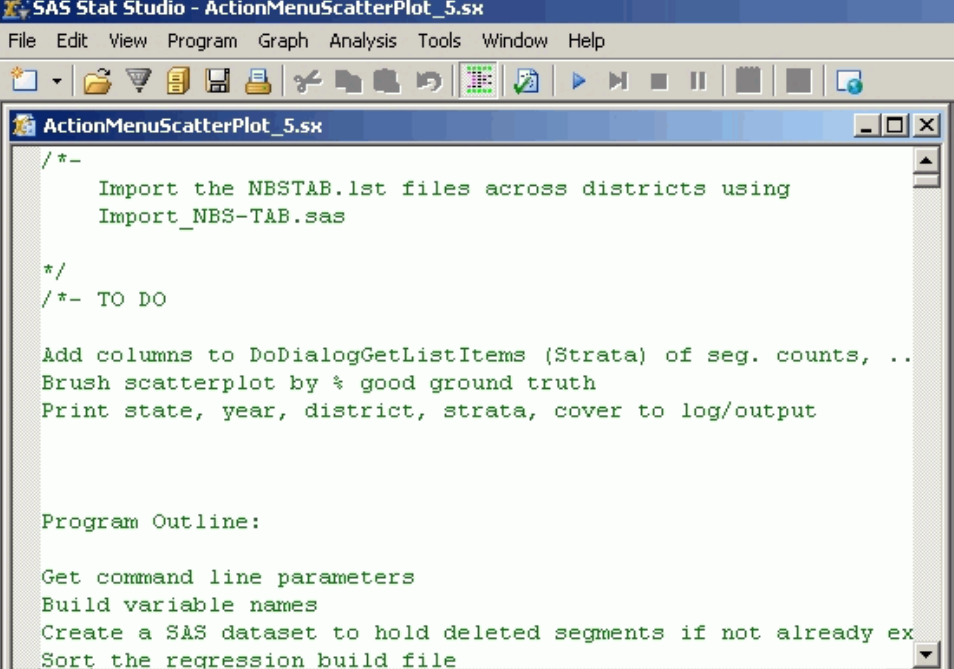

• //

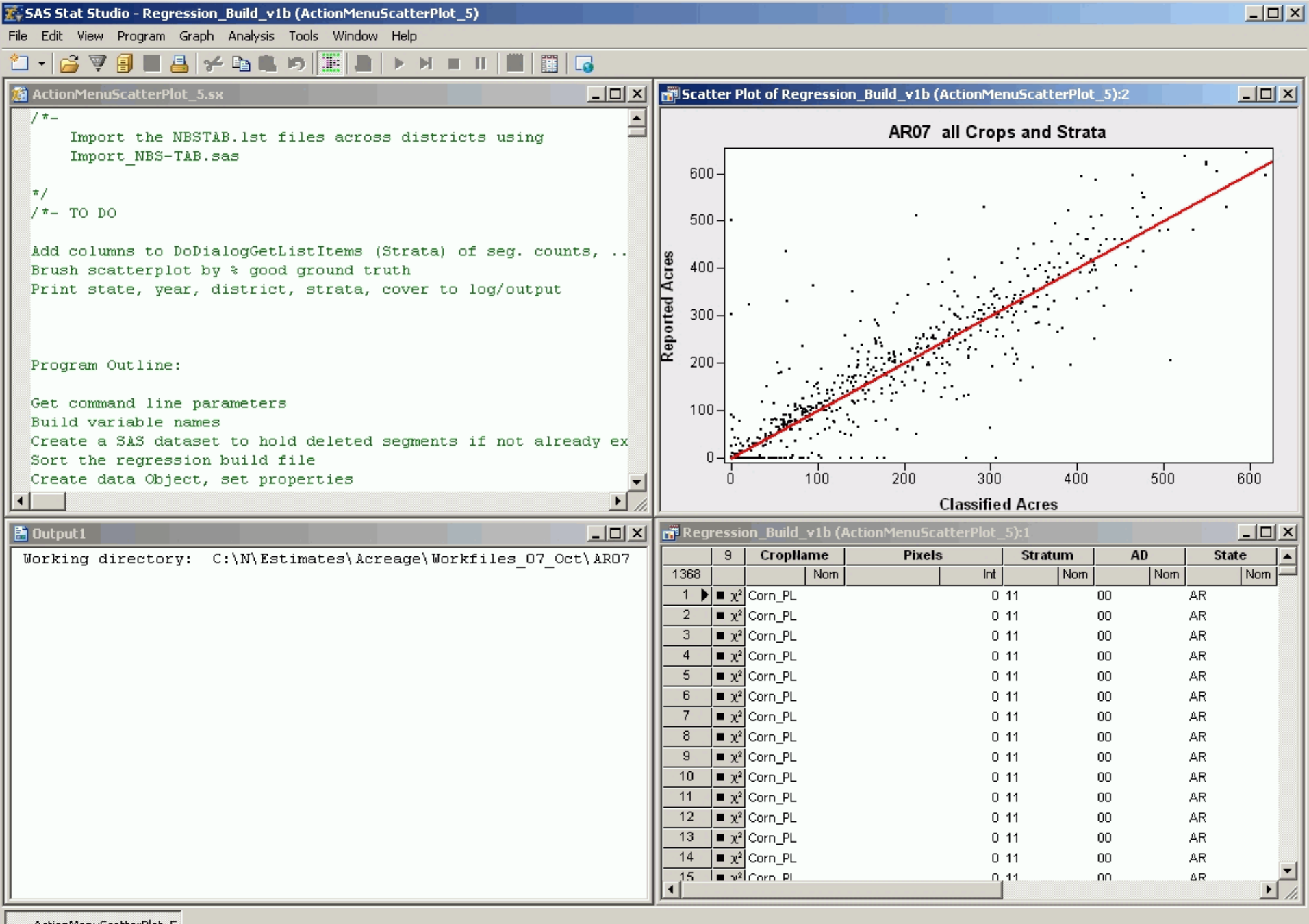

ActionMenuScatterPlot\_5

# IML Workshop / Stat Studio Steps

- > Launch
- > Generate action menu
- > Run regression
- > Display regression equation
- > Highlight outliers
- > Review outliers

#### Activating Action Menu

F11

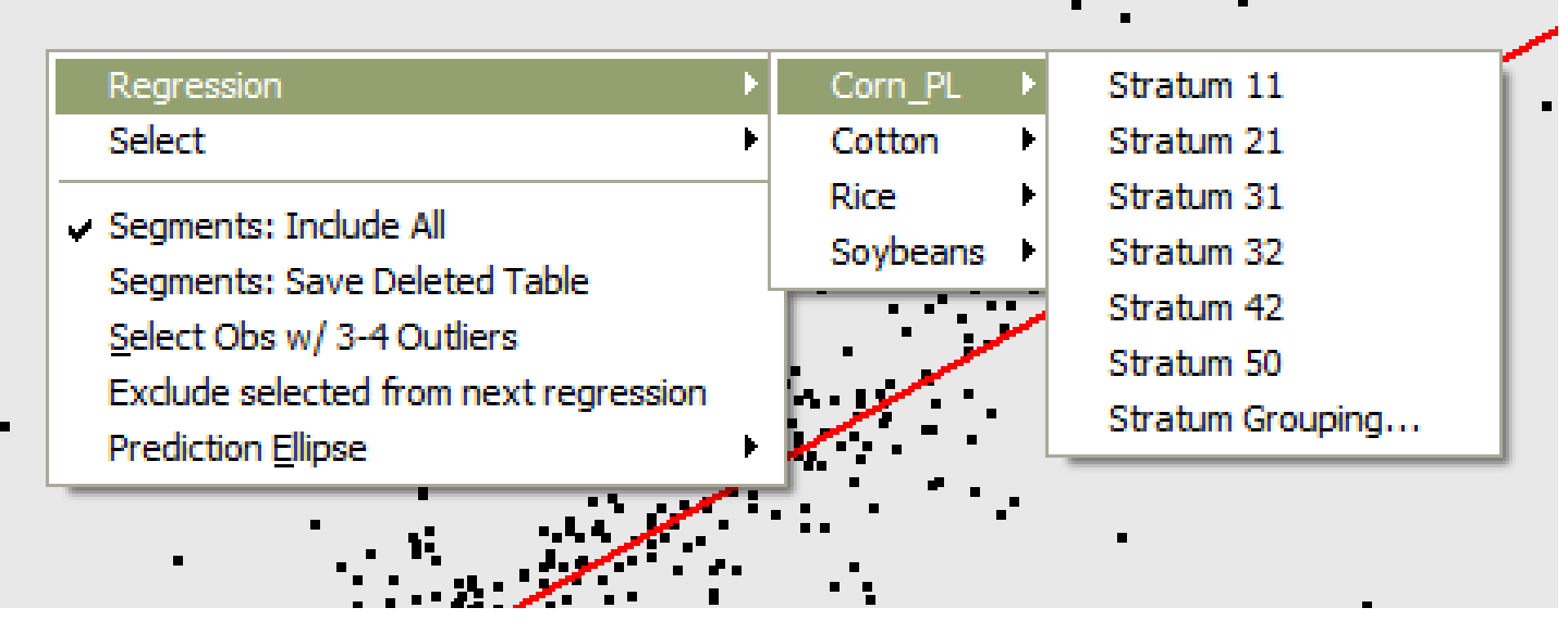

**Create text like:** 

"Regression\nState AR\nDistrict 01\nCorn\nStrata 11"J

uCrop = UNIQUE( allCrop ); { also strata, state, district }
cntCrop = NCOL( uCrop ) ; { also strata, state, district }

TotMenultems = cntState\*cntDist\*cntCrop\*cntStrat; Counts = cntState || cntDist || cntCrop || cntStrat; Permies = J( TotMenultems, NCOL(Counts), 0 ); Row = 0;

Build indexes of possible combinations

```
DO i1 = 1 \text{ TO} Counts[1];
 DO i2 = 1 TO Counts[2];
  DO i3 = 1 \text{ TO} Counts[3];
   DO i4 = 1 TO Counts[4];
     Row = Row + 1;
    IF Counts[1] = 1 THEN Permies[Row,1]=0; ELSE Permies[Row,1]=i1;
    IF Counts[2] = 1 THEN Permies[Row,2]=0; ELSE Permies[Row,2]=i2;
    IF Counts[3] = 1 THEN Permies[Row,3]=0; ELSE Permies[Row,3]=i3;
    IF Counts[4] = 1 THEN Permies[Row,4]=0; ELSE Permies[Row,4]=i4;
   END;
  END;
 END;
END;
                        SouthEast SAS Users Group 2008, St. Pete Beach, Fl Oct 19-22, 2008
```

Define the root of menu, create arrays to hold results

sMenuBase\_Reg = "Regression\n"J; sCode\_Reg = 'RUN OnLSRegression; '; sCode\_Group = 'Group...'; LengthFiller = ""; aMenuStr = J( TotMenuItems, 1, sMenuBase\_Reg + LengthFiller );

Apply the root of menu, cascading menues to Plot

plot.AppendActionMenuItem( aMenuStr[1], aMenuCodeSel[1] + aMenuCodeReg[1] );

END;

SouthEast SAS Users Group 2008, St. Pete Beach, Fl Oct 19-22, 2008

#### Create text like: "Regression\nCorn\_PL\nStrata 11"J

. . . . . . . . . . .

. .

| Regression                                                         | Ľ | Corn_PL                                                                                                    | 2  | Stratum 11       |
|--------------------------------------------------------------------|---|----------------------------------------------------------------------------------------------------|----|------------------|
| Select                                                             | ► | Cotton                                                                                                    | Þ  | Stratum 21       |
| 4 Segmentar Indude All                                             |   | Rice                                                                                                    | ►  | Stratum 31       |
| Comments: Include All                                              |   | Soybeans                                                                                                    | ►  | Stratum 32       |
| Segments: Save Deleted Table                                       |   |                                                                                                    | ., | Stratum 42       |
| Select Obs w/ 3-4 Outliers                                         |   |                                                                                                    |    | Stratum 50       |
| Exclude selected from next regression<br>Prediction <u>Ellipse</u> | Þ | and the second second s |    | Stratum Grouping |
|                                                                    |   | -                                                                                                    | •  |                  |
|                                                                    |   |                                                                                                    |    | •                |

SouthEast SAS Users Group 2008, St. Pete Beach, Fl Oct 19-22, 2008

### Using the Action Menu

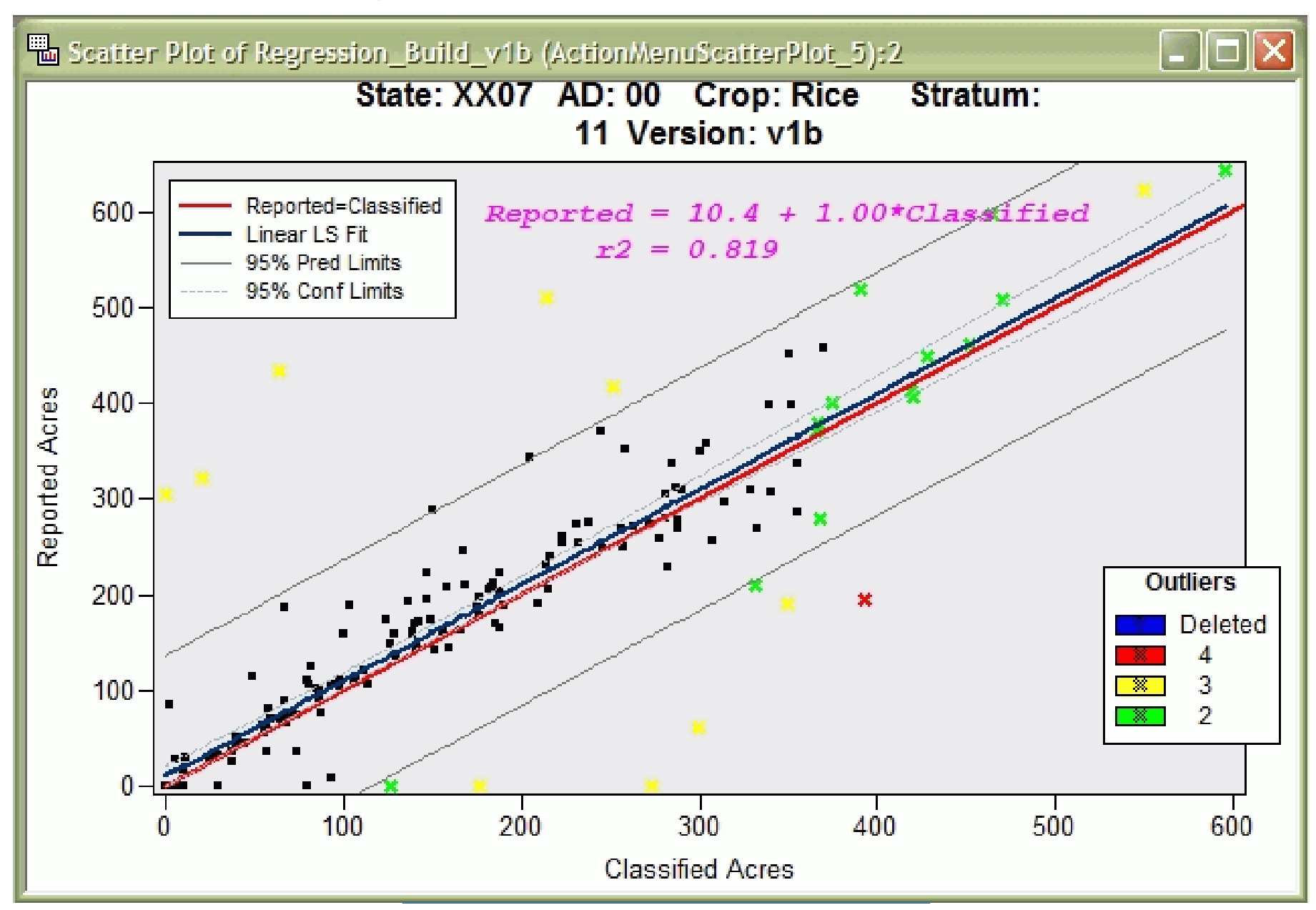

# IML Workshop / Stat Studio Steps

#### > Launch

#### > Generate action menu

### > Run regression

- > Display regression equation
  > Highlight outliers
- > Review outliers

### Run the Regression

SUBMIT< ....some variables to pass, SAS language will see as macro variables...> ; ODS OUTPUT ANOVA = oAnovaFits Fitstatistics = oFitstatistics ParameterEstimates = oParameterEstimates ;

## Run the Regression

proc reg data=RegIn TABLEOUT; &ModelStat : model &yVarName = &RegXVarNames / cl ADJRSQ AIC BIC CP EDF GMSEP JP MSE ...; &WhereClause output out = RegOut p = & predName residual = & residName |c|m = & |c|mName uclm = &uclmName c = & c liName = &ucliName H = &Hat ucl rStudent = &rStudent DFFITS= &DFFITS **CovRatio = &CovRatio**;

#### Run the Regression

#### PROC SQL NOPRINT; CREATE TABLE FileStat <... query to merge regression parameters from ODS tables...>

#### **ENDSUBMIT;**

SouthEast SAS Users Group 2008, St. Pete Beach, Fl Oct 19-22, 2008

# IML Workshop / Stat Studio Steps

- >Launch
- > Generate action menu
- > Run regression
- > Display regression equation
- > Highlight outliers
- > Review outliers

#### Reported = 10.4 + 1.00\*ClassifiedR2 = 0.819

SouthEast SAS Users Group 2008, St. Pete Beach, Fl Oct 19-22, 2008

- plot.DrawRemoveCommands("Regress Equation");
- declare DataObject RegParms;
- RegParms =DataObject.CreateFromServerDataSet(FileStat)
- RegParms.GetVarData( "Intercept", Reg\_Intercept);
- RegParms.GetVarData( "Slope", Reg\_Slope);
- RegParms.GetVarData( "R\_Square", Reg\_r2);
- Reg\_Eq = CONCAT( 'Reported = '
  - ,STRIP(PUTN( Reg\_Intercept, '4.2' ))
  - , **' + ',STRIP(PUTN( Reg\_Slope, '4.2' ))**
  - , "\*Classified \n\r2 = "J
  - ,STRIP(PUTN( Reg\_r2, '5.3' )) );

SouthEast SAS Users Group 2008, St. Pete Beach, Fl Oct 19-22, 2008

plot.DrawBeginBlock( "Regress Equation"); plot.DrawPushState(); plot.DrawResetState(); plot.DrawSetTextTypeface( "Courier New" ); plot.DrawSetTextStyle(STYLE\_BOLDITALIC); plot.DrawSetTextColor(MAGENTA); plot.DrawSetTextSize( 11 ); plot.DrawSetTextAlignment( ALIGN\_LEFT, -1 ); plot.DrawText( 30, 93, Reg\_Eq ); plot.DrawPopState(); plot.DrawEndBlock();

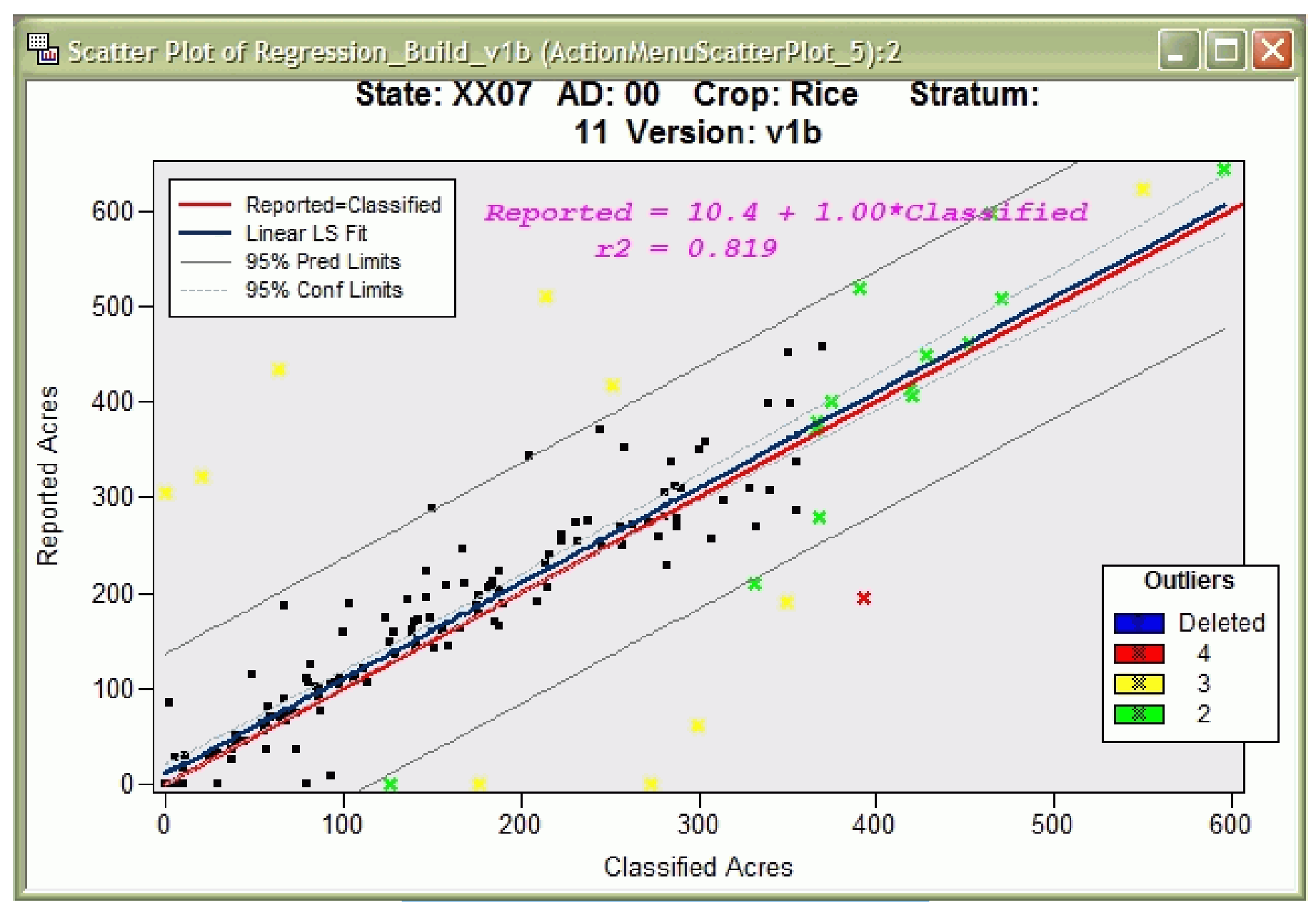

# IML Workshop / Stat Studio Steps

- > Launch
- > Generate action menu
- > Run regression
- > Display regression equation
- > Highlight outliers
- > Review outliers

#### **Define thresholds**

PCR = 2; dobjOut.GetObsNumbersInAnalysis(AnalyCnt); FN = NROW(AnalyCnt); HatCR = 2\*PCR/FN; CovCR = 6/FN; DffCR = 2\*SQRT(PCR/FN); RstCR = 2.0;

### **Tally outliers**

- dobjOut.GetVarData( "Hat" , Hat );
  IF Hat[j] > HatCR THEN DO;
  OutLier[j] = OutLier[j]+1;
  OutIndi[j] = OutIndi[j]+1;
- **END;** {for all outlier indicators}
- dobj.AddVar("OutCount", "Outlier Count,1-4", OutLierTemp);
- Out4 = LOC(OutLierTemp=4); OutSel34 = LOC(OutLierTemp>2);

Change marker and color

#### IF NCOL(Out234)>0 THEN plot.SetMarkerShape( Out234, MARKER\_X );

#### IF NCOL(Out4) > 0 THEN DO; plot.SetMarkerColor( Out4, RED ); END;

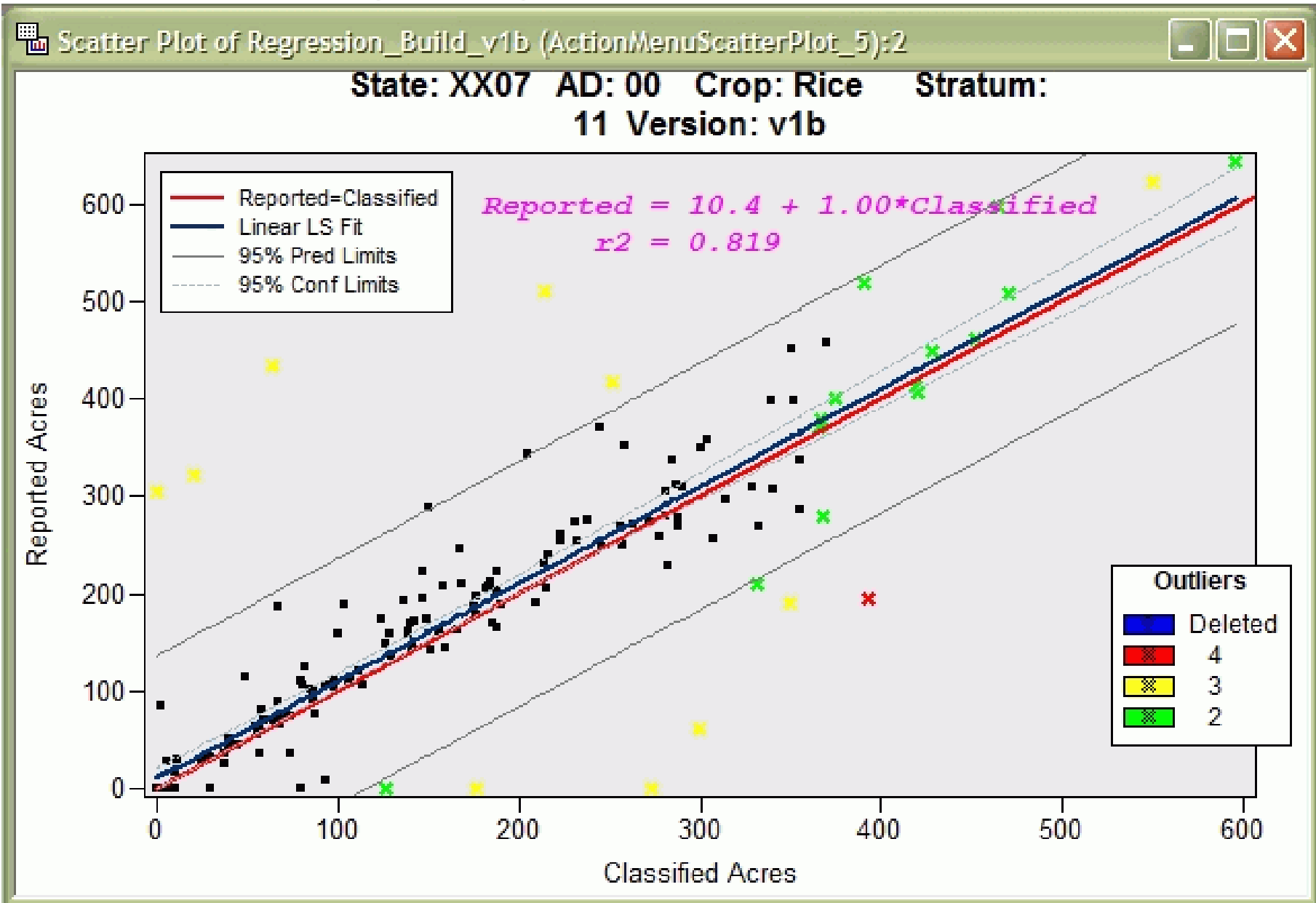

#### Table: outliers, counts, colors

| Regression_Build_v1b (ActionMenuScatterPlot_5):1 |    |          |         |         |         |         |         |         |                 |              |  |
|--------------------------------------------------|----|----------|---------|---------|---------|---------|---------|---------|-----------------|--------------|--|
|                                                  |    | CropName | Stratum | Segment | Hat     | rStud   | DFFITS  | CovRat  | CovRat OutCount | OutIndicator |  |
|                                                  |    | Nom      | Nom     | Nom     | Int     | Int     | Int     | Int     | Int             | Int          |  |
| 141                                              | PC | Rice     | 11      | 141     | 0.01726 | 0.57964 | 0.07682 | 1.02347 | 1               | 1000         |  |
| 26                                               | PC | Rice     | 11      | 26      | 0.01761 | -0.437  | -0.0585 | 1.02512 | 1               | 1000         |  |
| 157                                              | PC | Rice     | 11      | 157     | 0.0177  | -1.2693 | -0.1704 | 1.01263 | 1               | 1000         |  |
| 160                                              | PC | Rice     | 11      | 160     | 0.01885 | -0.0985 | -0.0136 | 1.02805 | 2               | 1001         |  |
| 71                                               | PC | Rice     | 11      | 71      | 0.01895 | 0.04721 | 0.00656 | 1.02821 | 2               | 1001         |  |
| 3                                                | PC | Rice     | 11      | 3       | 0.01913 | -1.5647 | -0.2185 | 1.00678 | 2               | 1010         |  |
| 140                                              | PC | Rice     | 11      | 140     | 0.01941 | 1.20591 | 0.16964 | 1.01577 | 1               | 1000         |  |
| 110                                              | PC | Rice     | 11      | 110     | 0.01987 | 0.24077 | 0.03428 | 1.02868 | 2               | 1001         |  |
| 79                                               | PC | Rice     | 11      | 79      | 0.02191 | 1.89594 | 0.28377 | 0.99972 | 2               | 1010         |  |
| 4                                                | PC | Rice     | 11      | 4       | 0.02221 | -3.3764 | -0.5089 | 0.93614 | 4               | 1111         |  |
| 81                                               | PC | Rice     | 11      | 81      | 0.02581 | -0.249  | -0.0405 | 1.03492 | 2               | 1001         |  |
| 2                                                | PC | Rice     | 11      | 2       | 0.02592 | -0.3723 | -0.0607 | 1.03434 | 2               | 1001         |  |

# IML Workshop / Stat Studio Steps

- > Launch
- > Generate action menu
- > Run regression
- > Display regression equation
- > Highlight outliers
- > Review outliers

#### **Review Outliers**

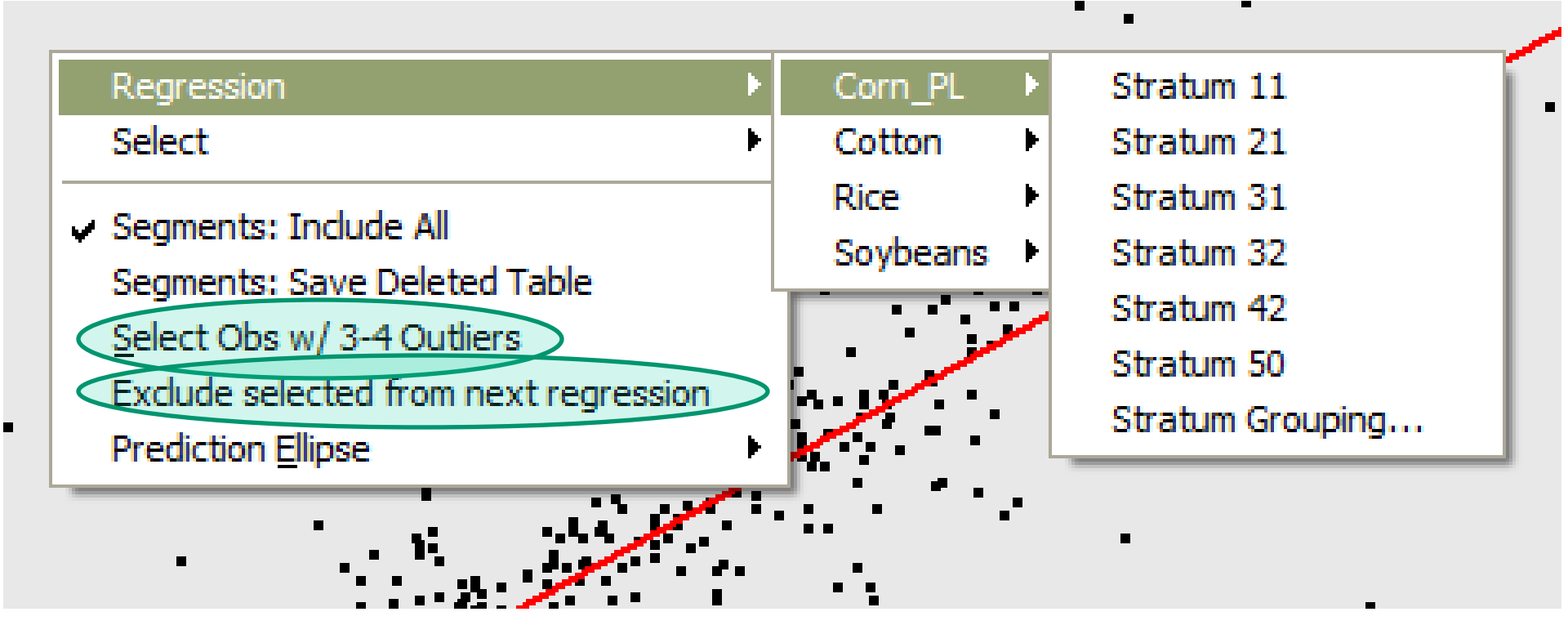

#### **Review Outliers**

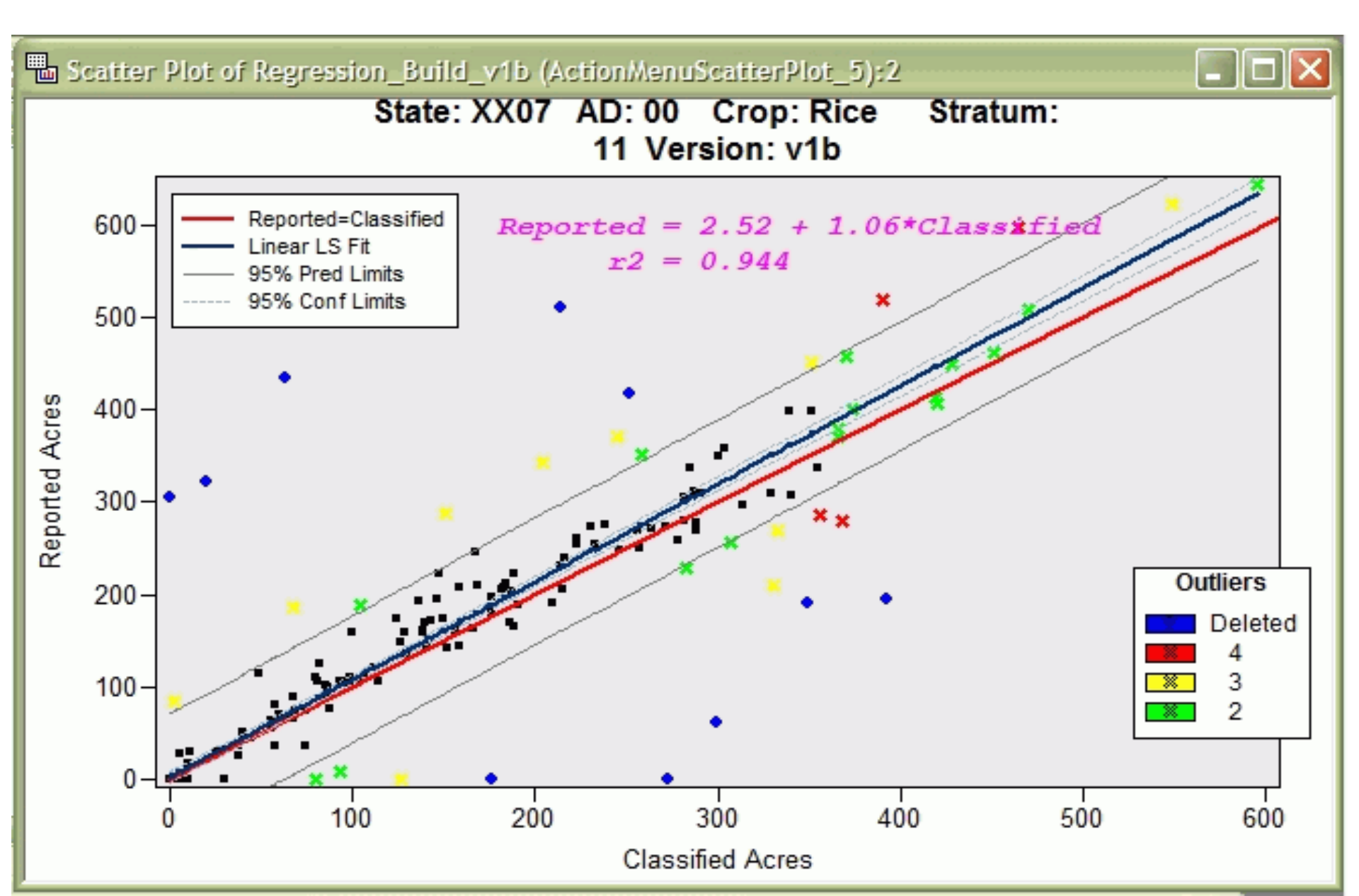

### Stat Studio Highlights

- -Interactive
- -Linkage between objects
- -Access to rest of SAS through SUBMIT
- -Can manage graphics as named Blocks
- -Power of IML
- -Flexible menu

# Interactive Outlier Review and **Regression Analysis 1n Stat Studio**

**Bob Seffrin** Statistician United States Department of Agriculture National Agricultural Statistics Service Research and Development Division Spatial Analysis Research Section